## SPA525G/SPA525G2 IP电话上的VPN状态

## 目标

本文档展示了检查SPA525G/SPA525G2 IP电话上VPN状态的过程。VPN状态信息可用于验证 VPN是否已正确连接。这可以通过查看发送的字节数或接收的字节数等参数来实现。

## 适用设备

·SPA 525G · SPA 525G2

## VPN 配置.

步骤1.按电话上的Setup(设置)按钮。系统将显示"信息和设置"菜单。

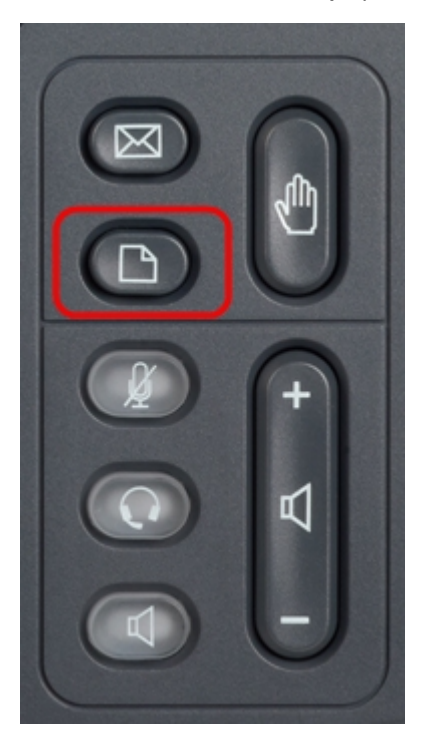

| 01/04/12 01:39p 📕        |                       | Angela Martin |
|--------------------------|-----------------------|---------------|
| Information and Settings |                       |               |
| 1                        | Call History          |               |
| 2                        | Directories           |               |
| 3                        | Network Configuration |               |
| 4                        | User Preferences      |               |
| 5                        | Status                |               |
| 6                        | CME Services          | ×             |
|                          | LAB                   |               |
|                          | Select                | Exit          |

步骤2.使用导航键并向下滚动到Status。按选择**软**键。系统将显示*"状态*"菜单。

步骤3.使用导航键并向下滚动到VPN状态。按选择软键。系统将显示"VPN状态"菜单。

字段说明如下。

·VPN Connected — 此字段在VPN是否连接时通知。如果VPN已连接,则此字段的值将**是**。 如果VPN未连接,此字段**的**值为no。

· IP Address — 此字段将显示VPN服务器分配的IP地址。

·子网掩码 — 此字段将显示VPN服务器分配的IP地址的相应子网掩码。

·Bytes Send — 此字段将显示从SPA525G/SPA525G2发送到VPN服务器的字节总数。

·Bytes Recv — 此字段将显示从VPN服务器接收到SPA525G/SPA525G2的总字节数。

步骤4.按Refresh软键可重置VPN连接。要返回上一个"状态"菜单,请按"后退"软键。